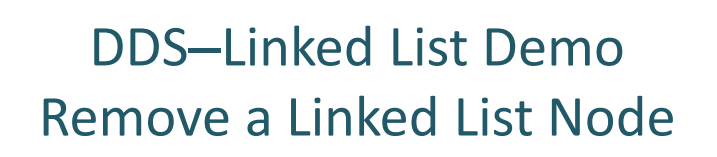

Dr. Robert A. Ravenscroft, Jr. Rhode Island College

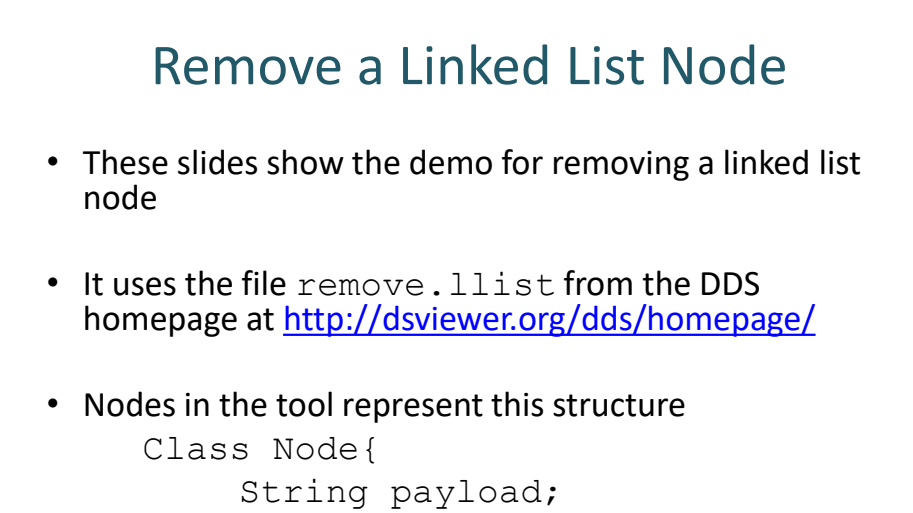

Node next;

}

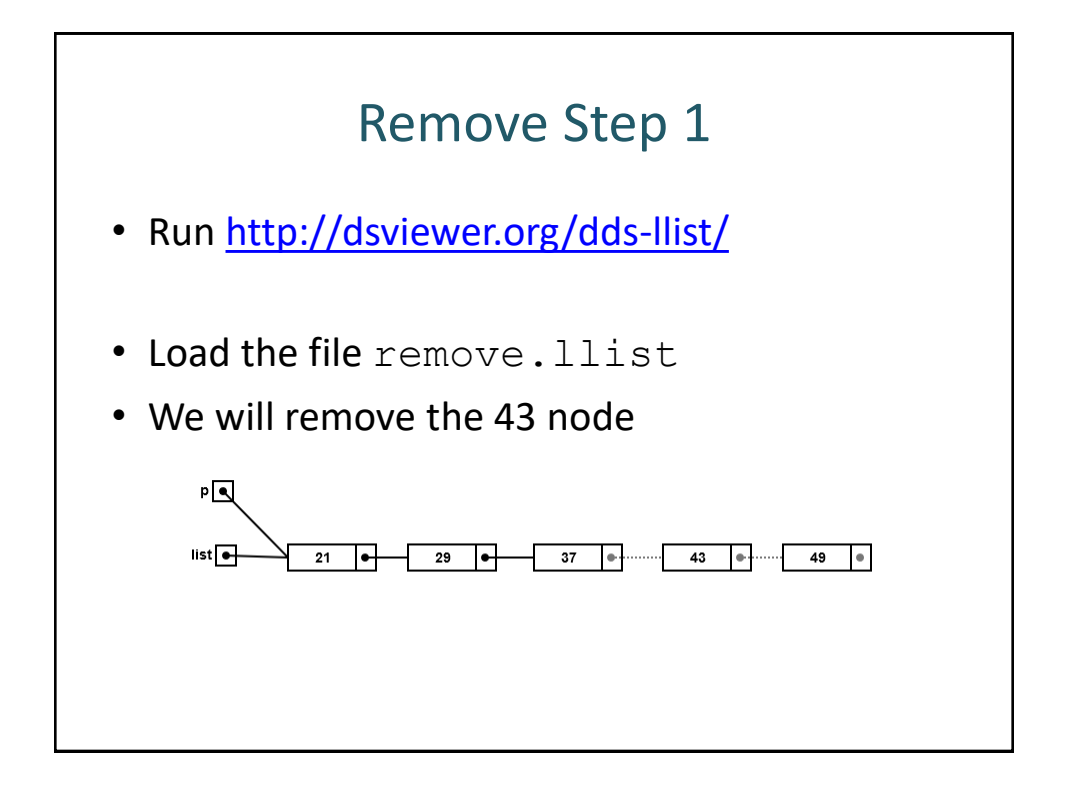

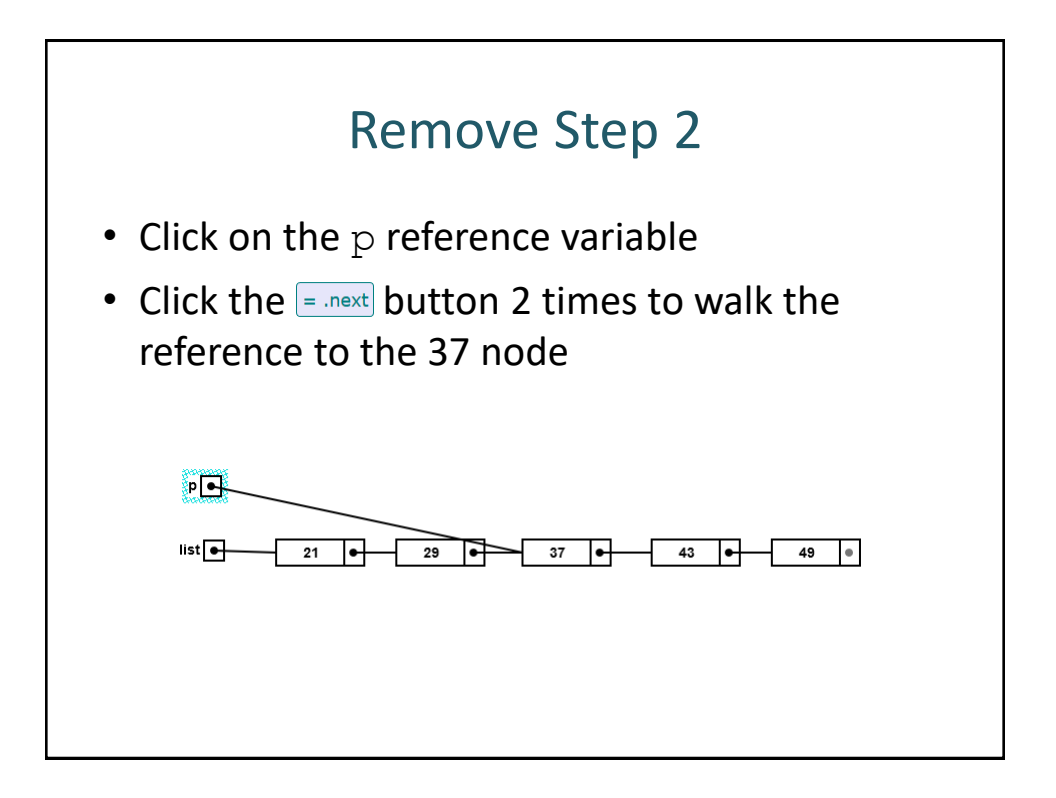

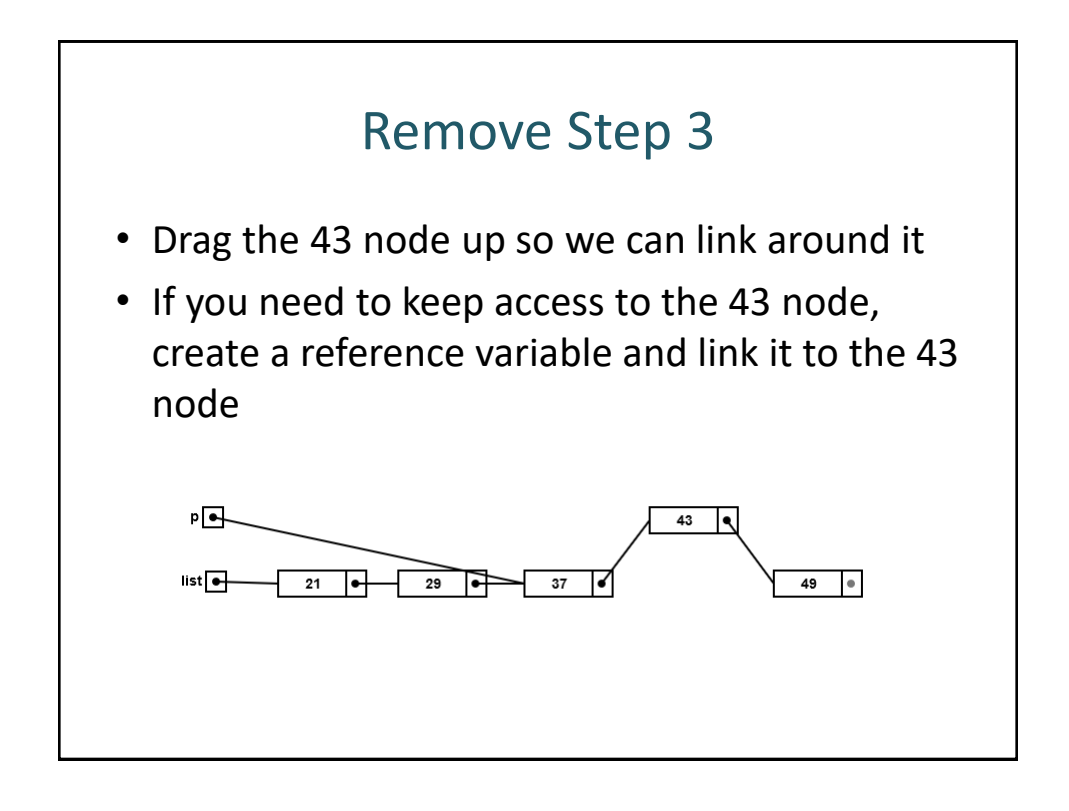

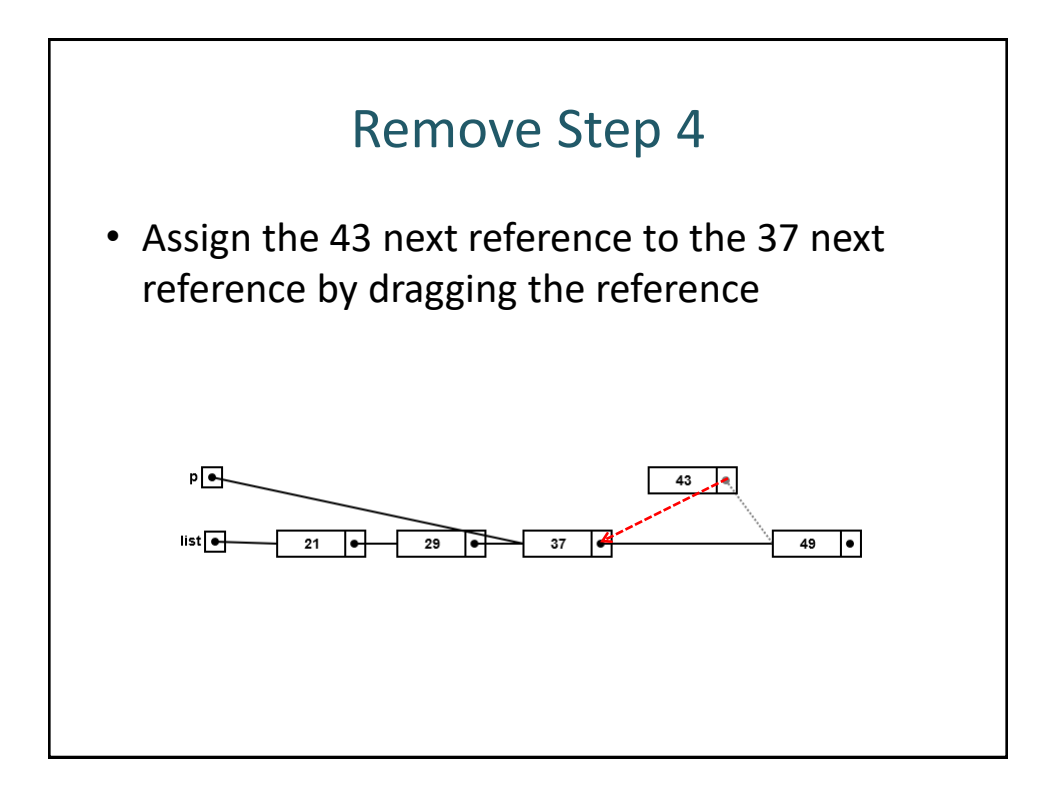

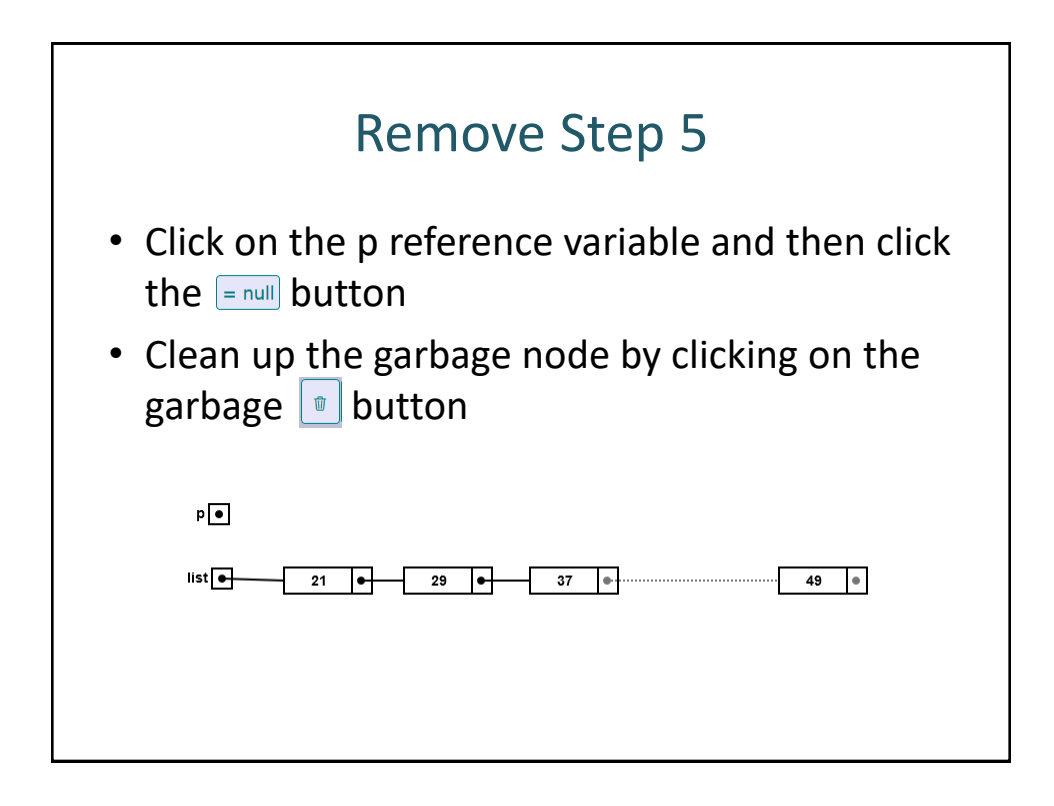